| Product                                                                                 | Version                                             | Theme                       | Environment    | Date        | Department    | Person            | Language   |  |  |  |
|-----------------------------------------------------------------------------------------|-----------------------------------------------------|-----------------------------|----------------|-------------|---------------|-------------------|------------|--|--|--|
| SPM PLM                                                                                 | V4R×                                                | Customization               | Windows        |             | After Sales   | Technical Support | EN         |  |  |  |
|                                                                                         |                                                     |                             | Subject:       |             |               |                   |            |  |  |  |
| Define p                                                                                | roperty                                             | card attribu                | tes or         | der a       | nd visi       | bility for        | the        |  |  |  |
| PLM clients                                                                             |                                                     |                             |                |             |               |                   |            |  |  |  |
|                                                                                         |                                                     |                             | Descriptio     | n:          |               |                   |            |  |  |  |
| This document explo<br>PLM Clients:<br>- Device Manage<br>- Connective De<br>- Topology | iins how to defin<br>er<br>evice Manager<br>Manager | ne the order and visibility | v of the prope | erty card o | attributes in | the following SEE | Electrical |  |  |  |
|                                                                                         | 5                                                   |                             |                |             |               |                   |            |  |  |  |
|                                                                                         |                                                     |                             | Our proposed s | olution:    |               |                   |            |  |  |  |

# For TOPOLOGY

Under Topology, select an object to display its property card.

Then right click on an attribute name in this Property Card to display the contextual menu. Click then on Display Attributes:

| Pro | operty Ca  | rd                 |         |
|-----|------------|--------------------|---------|
| Pr  | operty     |                    | Value   |
| Ξ   | Equipm     | ent Device: EAA01  |         |
|     | Tag        |                    | EAA01   |
|     | Equipme    | nt Type            | Equipm  |
|     | Location   |                    | BMX     |
|     | Part Nun   | Display Attributes | AD0000  |
|     | Part num   | ber version        | 2       |
|     | Validity T | уре                | Standar |

The following dialogue opens up:

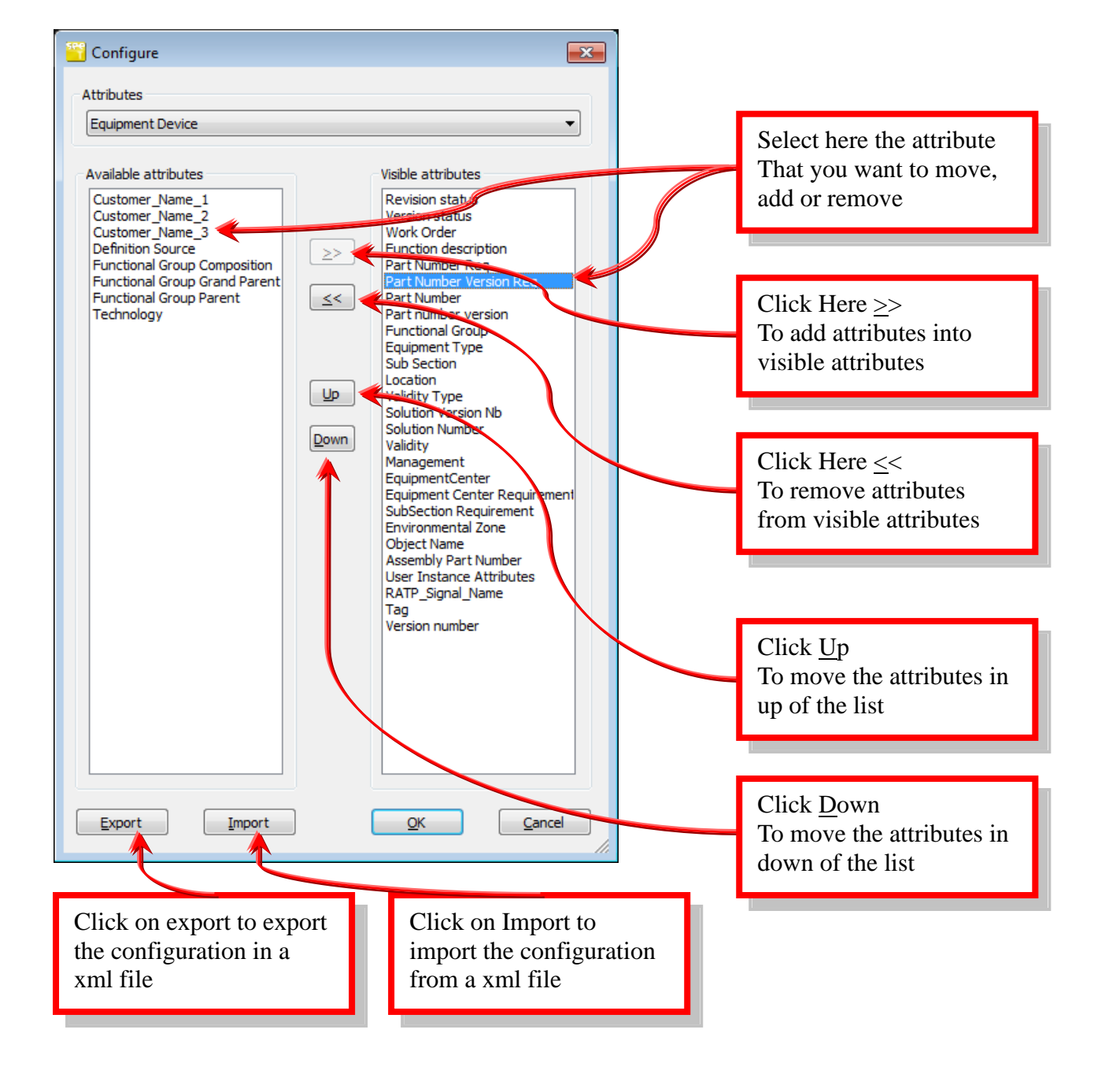

To change the property card of the other types of objects, select it in the upper combo-box:

| invariant Functional Group | - |
|----------------------------|---|
| nvariant Functional Group  |   |
| nvariant Section           |   |
| H Branch                   |   |
| .og Terminal               |   |
| ogical Harness             |   |
| let                        |   |
| let Group                  |   |
| let Route                  |   |
| Overbraid                  |   |
| bysical Harpess            |   |
| ingsical namess            |   |
| NAccessory                 |   |
| Production Break           |   |
| Route Segment              |   |
| Route Splice               |   |
| louting Group              | = |
| louting Group Family       |   |
| Section                    |   |
| Section Family             |   |
| hunt                       |   |
| ipatial Port               |   |

When the settings are defined, click on OK to save the result.

Your settings are now saved in 2 registry keys:

- [HKEY\_CURRENT\_USER\Software\IGE-XAO\SEE Topology\v4.70\ ControlBarSettings]
- [HKEY\_CURRENT\_USER\Software\IGE-XAO\SEE Topology\v4.70\DisplayAttributes],

Those keys can be exported and reimported to another computer, if you want to avoid users to load manually the xml file configuration that is obtained by the "Export" function.

#### Important remark

Before saving the register files, make sure that the Topology application is closed, registries are updated at closure time only.

## **For Device Manager**

Under SEE Device Manager, select an object to display the property card. Click on this icon in the property card toolbar to display the properties settings:

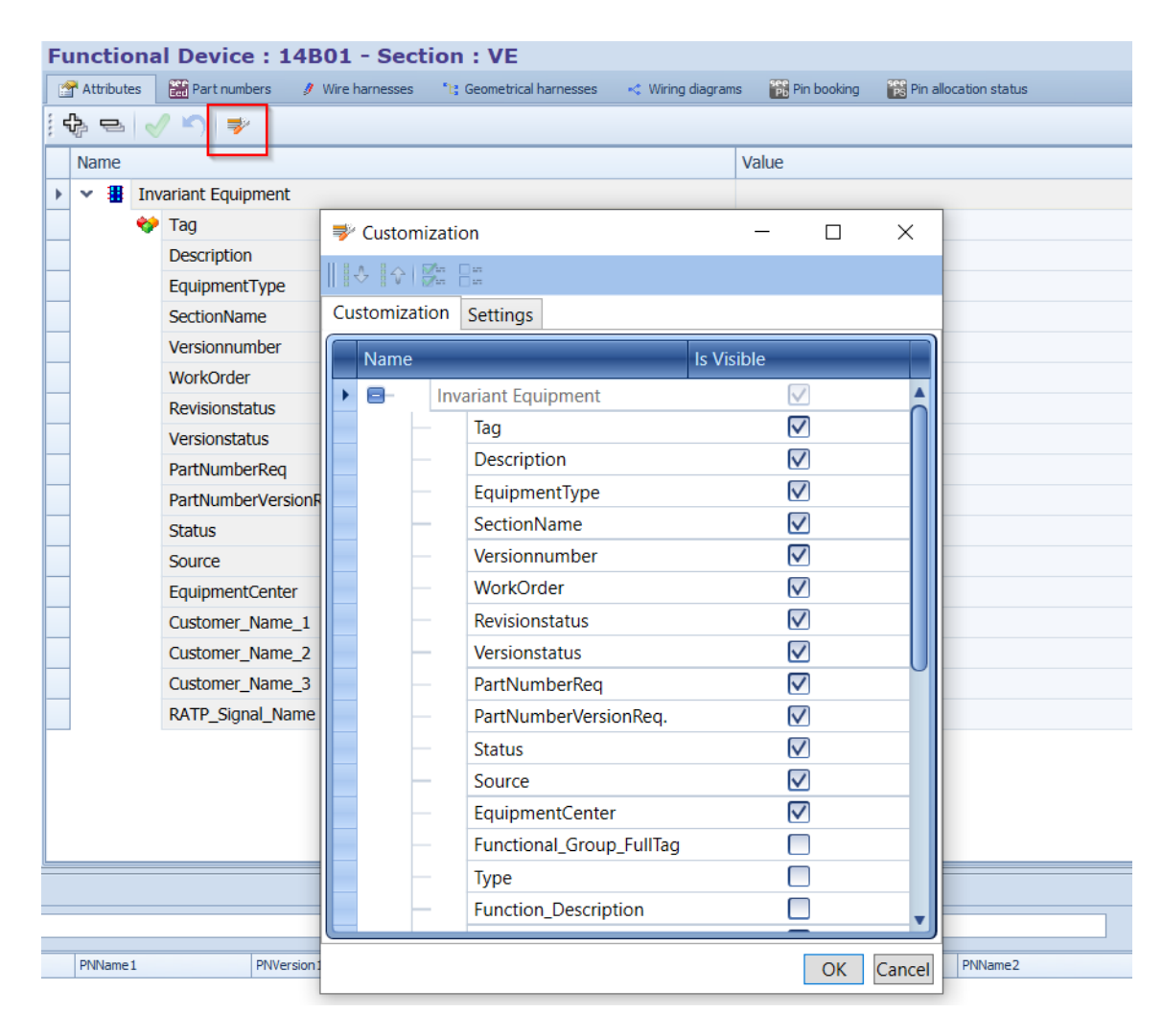

Those property card settings are saved in the "PropertyCardSettings.xml" file under the settings directory of the application, according to the version.

Example for **Device Manager** V4R73 patch F and user1:

C:\Users\User1\AppData\Roaming\IGE+XAO\SeeDeviceManager.exe\_Url\_ydugnb4eyk3ypzuklw1qat4erqoh1qka\4.73.7.4\DeviceSetting s\Attributes\

#### **For Connective Device Manager**

Similar to Device Manager for the customization of the display.

Those property card settings are saved in the "PropertyCardSettings.xml" file under the settings directory of the application, according to the version.

Example for Connective Device Manager V4R73 patch H and user1:

C:\Users\User1\AppData\Roaming\IGE+XAO\SEE\_ConnectiveDevice\_Mana\_Url\_sdjqii3x2umqqoqansa2jpcgiqo5owup\4.73.8.3\Attribut esSettings\

## **For SEE Harness Manager**

Similar to Device Manager for the customization of the display.

Those property card settings are saved in the "PropertyCardSettings.xml" file under the settings directory of the application, according to the version.

Example for See Harness Manager V4R73 patch G and user1: